MINISTÉRIO DA SAÚDE

Passo a passo para a solicitação de prorrogação de prazos das OBRAS DOS PROGRAMAS REQUALIFICA UBS ACADEMIA DA SAÚDE

> Brasília - DF 2016

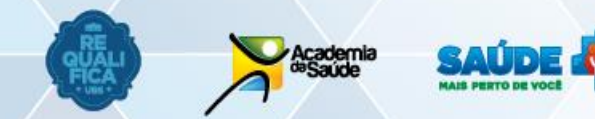

SUS Ministério da Saúde

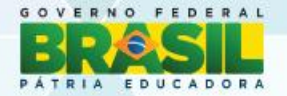

Marçø/2016

## Página inicial

#### Como acessar?

Acessar o SISMOB com CNPJ do Fundo Municipal de Saúde (FMS) e respectiva senha.

## Não tenho a senha deste CNPJ, e agora?

É preciso procurar a Divisão de Convênios (DICON) do seu estado, pois só eles fornecem uma nova senha do CNPJ do FMS.

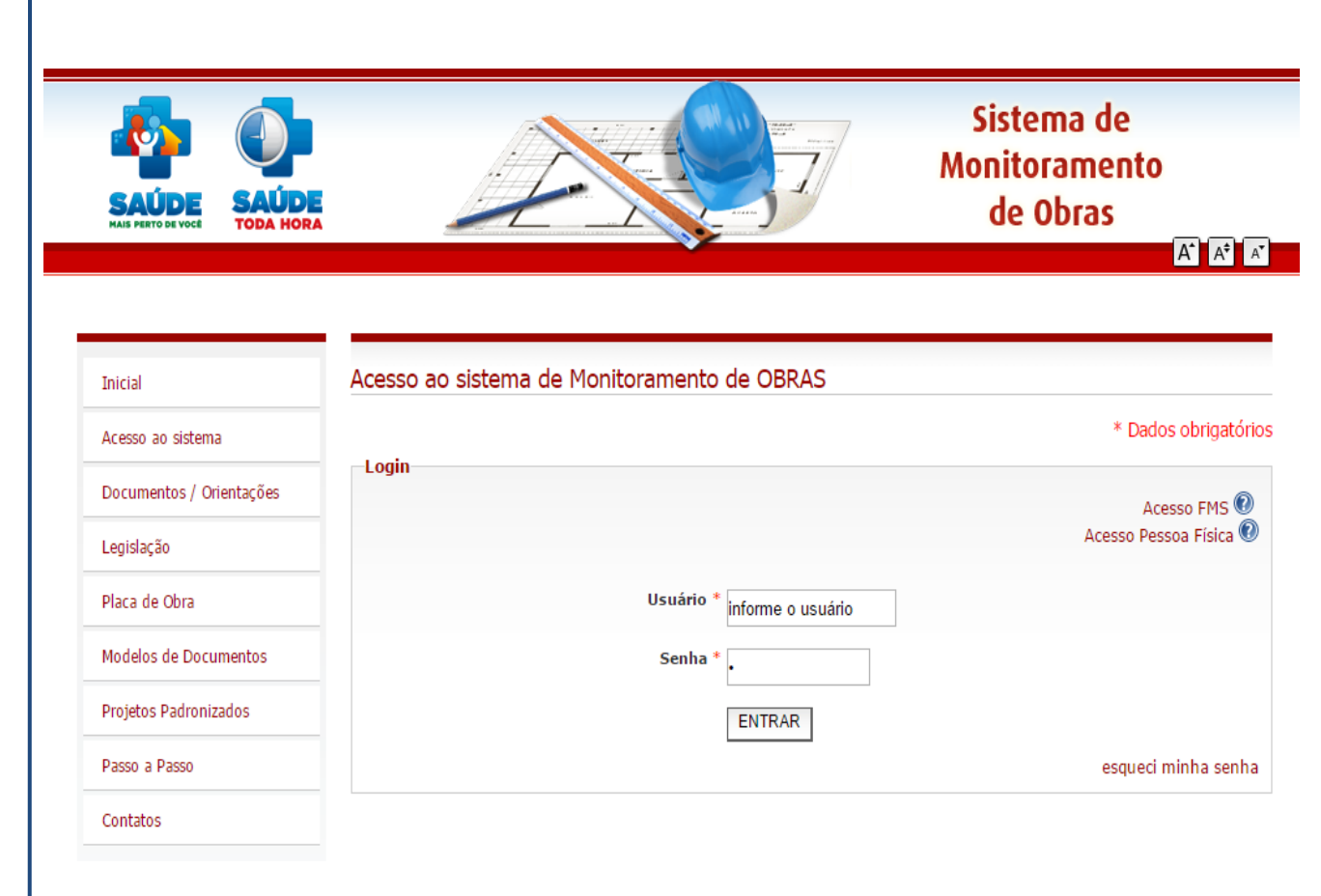

#### Endereço eletrônico:

http://dab2.saude.gov.br/sistemas/sismob/login.php

## Acesso ao componente

Essa tela é a porta de entrada para a visualização da notificação e solicitação da prorrogação de prazo. Clique no ícone "Solicitação de prorrogação de prazo" do componente que desejar solicitar a prorrogação de prazo.

| Programa                                                                              |                                                                                                   |
|---------------------------------------------------------------------------------------|---------------------------------------------------------------------------------------------------|
| Passo a passo. Clique aqui 🐺                                                          |                                                                                                   |
| MONITORAR OBRA VIGENTE         SITUA           ADEQUAR PROPOSTAS         NOTIFICAÇÕES | Básicas de Saúde         AÇÃO DO MUNICIPIO       QUESTIONÁRIO ON-LINE       CADASTRO DE PROPOSTAS |
| Unidades de Pronto Atendimento ACESSAR MONITORAMENTO CADASTRO DE                      | PROPOSTAS NOTIFICAÇÕES                                                                            |
| CAPS ACESSAR MONITORAMENTO CADASTRO DE                                                | PROPOSTAS NOTIFICAÇÕES                                                                            |
| UA - Unidade de Acolhimento ACESSAR MONITORAMENTO CADASTRO DE                         | PROPOSTAS NOTIFICAÇÕES                                                                            |
| Academia da Saúde           Academia da Saúde           Acessar Monitoramento         | PROPOSTAS CADASTRO DE PROPOSTAS DE SIMILARIDADE NOTIFICAÇÕES                                      |

## Visualização da notificação

1. Clique no ícone "Visualizar" para ter acesso à notificação. Não é possível ir direto para a solicitação de prorrogação de prazo.

|                                                             |                   |                       |          |           |                        |                         |                        |             | Prorrogação de pra | zo      |
|-------------------------------------------------------------|-------------------|-----------------------|----------|-----------|------------------------|-------------------------|------------------------|-------------|--------------------|---------|
| Notificação                                                 | Proposta          | Ano de<br>Habilitação | Recurso  | Valor R\$ | Data da<br>Notificacao | Data de<br>Visualização | Visualizar Notificacao | Solicitar   | Situação da        | Parecer |
|                                                             |                   |                       |          |           |                        |                         |                        |             | Solicitação        |         |
| Documentos<br>Solicitando 2ª<br>parcela/Ordem<br>de Serviço | 13816886000113087 | 2013                  | PROGRAMA | 80.000,00 |                        |                         | • Visualizar           | + Solicitar |                    | -       |

2. A leitura precisa ser confirmada, clicando no campo embaixo do texto da notificação.

3. Após a confirmação, aparecerá a tela de solicitação (ver página 5). Caso não queira prosseguir de imediato para o próximo passo, ver página 6.

🔲 Li e estou ciente das providências a serem tomadas com relação à proposta em questão.

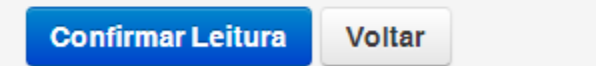

4

### Indicação dos motivos do atraso ou paralisação da obra e o prazo de prorrogação da etapa

Podem ser marcadas mais de uma categoria de motivo e mais de um motivos em cada categoria. A descrição dos motivos consta na página 13.

Caso o motivo elencado não se aplicar, deve-se marcar a opção Outros para digitação do motivo.

Após fazer as devidas indicações, clicar em Salvar.

#### Programa Academia da Saúde - Prazo

| Identificação da Obra                         |                       |
|-----------------------------------------------|-----------------------|
| Município:                                    | CNPJ:                 |
|                                               | 07583812000156        |
| Tipo de Obra                                  | Nº da Proposta        |
| Construção                                    | 07583812000113153     |
| Nome do Estabelecimento                       | Valor da Proposta R\$ |
|                                               | 100.000,00            |
| Endereço                                      | PAC                   |
| RUA CURRUPIÃO (RUA SAPUPIRA), ANTIGA RUA P, 0 | Não                   |
| COMUNIDADE SANTA INES                         |                       |
| Bairro: JORGE TEIXEIRA                        |                       |
| CEP: 69088695                                 |                       |
|                                               |                       |

#### Solicitação

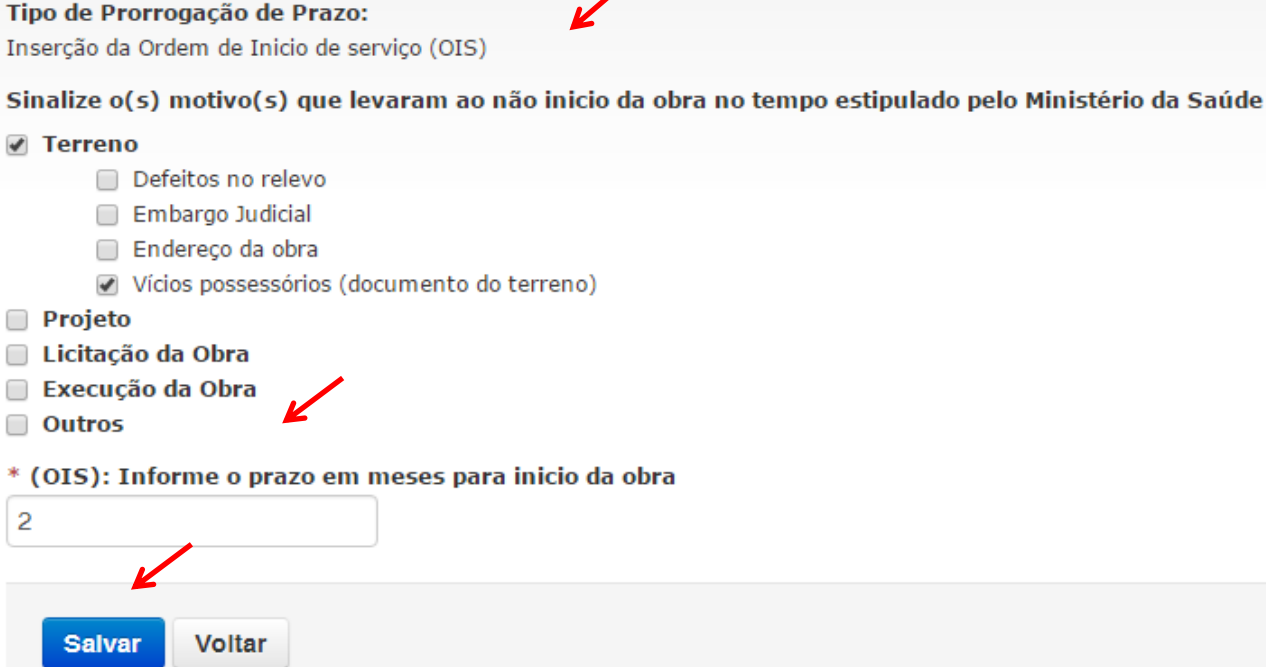

### Solicitação da prorrogação de prazo em "+Solicitar"

Após a visualização da notificação, o ícone altera para a cor verde, basta clicar em "+Solicitar" para prosseguir.

A solicitação pode ser feita em qualquer momento dentro do prazo estabelecido.

Seguir o informado na página 5 para realizar a solicitação.

|                                                       |                   | Arra da     |          |            | <b>D b b</b> | D-b-b-       |                        | Prorrogação de | e prazo     |
|-------------------------------------------------------|-------------------|-------------|----------|------------|--------------|--------------|------------------------|----------------|-------------|
| Tipo de Notificação                                   | Proposta          | Habilitação | Recurso  | Valor R\$  | Notificacao  | Visualização | Visualizar Notificacao | Solicitar      | Situação da |
|                                                       |                   |             |          |            |              |              |                        |                | Solicitação |
| Documentos Solicitando 2ª<br>parcela/Ordem de Serviço | 07583812000113149 | 2013        | PROGRAMA | 100.000,00 |              | 08/12/2015   | Visualizar             | + Solicitar    | Não Enviado |
| Documentos Solicitando 2ª<br>parcela/Ordem de Serviço | 07583812000113151 | 2013        | PROGRAMA | 100.000,00 |              | 17/12/2015   | Visualizar             | + Solicitar    | Não Enviado |
| Documentos Solicitando 2ª<br>parcela/Ordem de Serviço | 07583812000113152 | 2013        | PROGRAMA | 100.000,00 |              |              | Visualizar             | + Solicitar    |             |
| Documentos Solicitando 2ª<br>parcela/Ordem de Serviço | 07583812000113153 | 2013        | PROGRAMA | 100.000,00 |              |              | Visualizar             | + Solicitar    |             |

### Inserção dos documentos necessários

Clicar em "Anexar..." em Justificativa e Plano de Ação. Todos os motivos devem conter um ou mais documentos comprobatórios.

Na página 11, consta a lista dos documentos elegíveis para cada motivo .

#### -Justificativa e documentos que comprovem os motivos informados:—

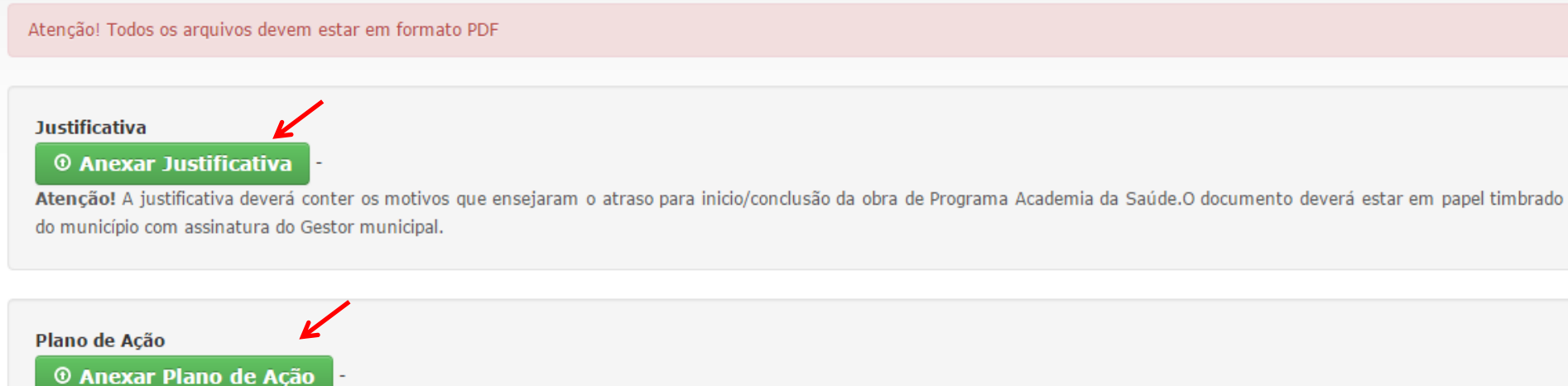

Atenção! Este documento deverá conter as atividades que serão necessárias para sanar os problemas acusados e o cronograma de ação e ser assinado pelo gestor municipal.

| Terreno                                    |                                                                                                    |                       |
|--------------------------------------------|----------------------------------------------------------------------------------------------------|-----------------------|
| Motivo                                     | Arquivo                                                                                                    | Visualizar<br>Arquivo |
| Vícios possessórios (documento do terreno) | O Anexar Documento<br>Ex: Sentença ou decisão judicial ;<br>Documento comprobatório do vício possessório (publicação, diário oficial, documento de decisão sobre o<br>vício) | -                     |

## Finalização da solicitação em "Enviar para análise" e confirmação do envio

Os documentos podem ser substituídos antes de enviar para análise.

| enção! Todos os arquivos devem estar em formato PDF                                                                                                    |                                                                                                    |                                   |
|----------------------------------------------------------------------------------------------------|----------------------------------------------------------------------------------------------------|-----------------------------------|
| <ul> <li><b>Substituir Justificativa</b></li> <li><b>Substituir Justificativa</b></li> <li><b>tenção!</b> A justificativa deverá conter os motivos que e o município com assinatura do Gestor municipal.</li> </ul> | nsejaram o atraso para inicio/conclusão da obra de Programa Academia da Saúde.O documento deverá                    | estar em papel timbi              |
|                                                                                                    |                                                                                                    |                                   |
| lano de Acão                                                                                                    |                                                                                                    |                                   |
| lano de Ação<br>Substituir Plano de Ação<br>tenção! Este documento deverá conter as atividades c<br>erreno                                                                                                    | a <b>r</b><br>ue serão necessárias para sanar os problemas acusados e o cronograma de ação e ser assinado pelo gest | tor municipal.                    |
| lano de Ação<br>Substituir Plano de Ação<br>tenção! Este documento deverá conter as atividades o<br>erreno<br>Motivo                                                                                                | ue serão necessárias para sanar os problemas acusados e o cronograma de ação e ser assinado pelo gest<br>Arquivo    | tor municipal.<br>Visualizar Arqu |

Enviar para análise

Voltar

| Tipo de                                                     | Duranta           | Ano de      |         |            | Data da     | a da 🔹 Data de | Visualizar      |                 | Prorrogação de prazo    |                                |
|-------------------------------------------------------------|-------------------|-------------|---------|------------|-------------|----------------|-----------------|-----------------|-------------------------|--------------------------------|
| Notificação                                                 | Proposta          | Habilitação | Recurso | valor KŞ   | Notificacao | Visualização   | Notificacao     | Solicitar       | Situação da Solicitação | Parecer                        |
| Documentos<br>Solicitando 2ª<br>parcela/Ordem<br>de Serviço | 00394700000111001 | 2011        | EMENDA  | 180.000,00 |             | 24/12/2015     | ©<br>Visualizar | ©<br>Visualizar | Enviada para Análise    | <ul> <li>Visualizar</li> </ul> |
|                                                             |                   |             |         |            |             |                |                 |                 |                         |                                |

Para <u>visualizar</u> a <u>solicitação</u> <u>realizada</u>, clicar em "Visualizar" na tela com o rol de propostas.

| · · · · · · · · · · · · · · · · · · ·                                                                                                    |                                                   |                                            |
|----------------------------------------------------------------------------------------------------|---------------------------------------------------|--------------------------------------------|
| entificação da Obra                                                                                                    |                                                   |                                            |
| nicípio:                                                                                                    | CNPJ:                                             |                                            |
| ASÍLIA/DF                                                                                                    |                                                   |                                            |
| oo de Obra                                                                                                    | Nº da Proposta                                    |                                            |
| nstrução                                                                                                    | 00394700000111001                                 |                                            |
| me do Estabelecimento                                                                                                    | Valor da Proposta R\$                             |                                            |
|                                                                                                    | 180.000,00                                        |                                            |
| dereço                                                                                                    | PAC                                               |                                            |
|                                                                                                    | Não                                               |                                            |
| rro:                                                                                                    |                                                   |                                            |
| P: 73310000                                                                                                    |                                                   |                                            |
| (OIS): Informae o prazo em meses pa<br>2 meses                                                                                                    | ra inicio da obra:                                |                                            |
| (OIS): Informae o prazo em meses pa<br>2 meses<br>Visualizar Justificativa<br>Visualizar Plano de Ação                                             | ra inicio da obra:                                |                                            |
| (OIS): Informae o prazo em meses pa<br>2 meses<br>Visualizar Justificativa<br>Visualizar Plano de Ação<br>Terreno                                  | ra inicio da obra:                                |                                            |
| (OIS): Informae o prazo em meses pa<br>2 meses<br>Visualizar Justificativa<br>Visualizar Plano de Ação<br>Terreno                                  | ra inicio da obra:                                | Visualizar Arquivo                         |
| (OIS): Informae o prazo em meses pa<br>2 meses<br>Visualizar Justificativa<br>Visualizar Plano de Ação<br>Terreno<br>Moi<br>Vícios possessórios (d | ra inicio da obra:<br>ivo<br>ocumento do terreno) | Visualizar Arquivo<br>Sisualizar Documento |

9

# Para ter <u>acesso ao parecer</u>, clicar em "Visualizar" na coluna de parecer, na tela com o rol de propostas.

| Tipo de                                                     | Proposta          | Ano de      | Decurso | Valor R\$  | Data da     | Data de      | Visualizar      |                 | Prorrogação de prazo    | /                              |
|-------------------------------------------------------------|-------------------|-------------|---------|------------|-------------|--------------|-----------------|-----------------|-------------------------|--------------------------------|
| Notificação                                                 | Proposta          | Habilitação | Recurso | valor Kş   | Notificacao | Visualização | Notificacao     | Solicitar       | Situação da Solicitação | Parecer                        |
| Documentos<br>Solicitando 2ª<br>parcela/Ordem<br>de Serviço | 00394700000111001 | 2011        | EMENDA  | 180.000,00 |             | 24/12/2015   | ©<br>Vicualizar | ●<br>Visualizar | Enviada para Análise    | <ul> <li>Visualizar</li> </ul> |

| Identificação da Obra                                                                                           |                       |
|----------------------------------------------------------------------------------------------------|-----------------------|
| Município:                                                                                                    | CNPJ:                 |
| BRASÍLIA/DF                                                                                                    |                       |
| Tipo de Obra                                                                                                    | Nº da Proposta        |
| Construção                                                                                                    | 00394700000111001     |
| Nome do Estabelecimento                                                                                         | Valor da Proposta R\$ |
|                                                                                                    | 180.000,00            |
| Endereço                                                                                                    | PAC                   |
|                                                                                                    | Não                   |
| Bairro:                                                                                                    |                       |
|                                                                                                    |                       |
| CEP: 73310000                                                                                                   |                       |
| CEP: 73310000 Parecer Parecer:                                                                                  |                       |
| CEP: 73310000 Parecer Parecer: Favorável                                                                        |                       |
| CEP: 73310000 Parecer Parecer: Favorável Parecerista:                                                           |                       |
| CEP: 73310000 Parecer Parecer: Favorável Parecerista: USUARIO DE TESTES                                         |                       |
| CEP: 73310000 Parecer Parecer: Favorável Parecerista: USUARIO DE TESTES Data do Parecer:                        |                       |
| CEP: 73310000 Parecer Parecer: Favorável Parecerista: USUARIO DE TESTES Data do Parecer: 24/12/2015             |                       |
| CEP: 73310000 Parecer Parecer: Favorável Parecerista: USUARIO DE TESTES Data do Parecer: 24/12/2015 Observação: |                       |

|       |                                       | DOCUMENTOS COMPROBATÓRIOS                                                                                            |
|-------|---------------------------------------|----------------------------------------------------------------------------------------------------|
|       | MOTIVOS DO ATRASO                     | Para todos os casos solicitar também: um plano de ação para início e/ou conclusão da obra, ou de devolução dos       |
|       |                                       | recursos percebidos                                                                                                  |
|       | Defeitos no relevo                    | Relatório, Estudo, Laudo ou outro documento técnico assinado por profissional habilitado pelo CREA, CAU              |
|       |                                       | Parecer jurídico sobre o caso                                                                                        |
|       | Easterney Individ                     | Petição inicial                                                                                                    |
| 2     | Embargo Judicial                      | Sentença ou decisão judicial, ou                                                                                     |
| rre   |                                       | Outros documentos que comprove o embargo judicial (publicação, diário oficial, documento de decisão sobre o embargo) |
| Te    | Terdana da alua                       | Solicitação de alteração de endereço                                                                                 |
|       | Endereço da obra                      | Documento comprobatório do terreno                                                                                   |
|       | Problemas com o documento de posse    | Sentença ou decisão judicial                                                                                         |
|       | do terreno (vício possessório)        | Documento comprobatório do vício possessório (publicação, diário oficial, documento de decisão sobre o vício)        |
|       | Abandono/decistância da avecução do   | Declaração justificando os motivos que levaram à desistência ou ao abandono assinada pelo gestor municipal           |
|       | moisto (dodínio ou docaroão)          | Parecer jurídico, assinado, do procurador municipal ou fiscal da obra                                                |
|       | projeto (decimio ou deserção)         | Outro documento oficial comprobatório                                                                                |
|       |                                       | Declaração informando as dificuldades, assinada pelo gestor municipal                                                |
|       | Dificuldades na elaboração do projeto | Documento que comprove a dificuldade na elaboração do projeto (ausência de profissional, desistência de empresa      |
| -     |                                       | responsável, entre outros motivos)                                                                                   |
| jeto  | Inviabilidade técnica na execução do  | Relatório, Estudo, Laudo ou outro documento técnico assinado por profissional habilitado pelo CREA, CAU ou pelo      |
| Pro   | projeto                               | gestor municipal                                                                                                    |
| _     |                                       | Declaração justificando a insuficiência de recursos financeiros, assinada pelo gestor municipal                      |
|       | Insuficiência orçamentária/financeira | Documentos comprobatórios que comprovem a insuficiência orçamentária/financeira (documento oficial do município,     |
|       |                                       | documento jurídico, documento contábil)                                                                              |
|       |                                       | Declaração justificando os motivos que levaram a deserção assinada pelo gestor municipal                             |
|       | Atraso na adjudicação do objeto       | Parecer jurídico, assinado, do procurador municipal ou presidente da comissão de licitação                           |
|       |                                       | Outro documento oficial que comprove o atraso na adjudicação                                                         |
|       | Abandono/desistência da execução do   | Declaração justificando os motivos que levaram à desistência ou ao abandono assinada pelo gestor municipal           |
|       | projeto (declínio ou desercão)        | Parecer jurídico, assinado, do procurador municipal ou fiscal da obra                                                |
| ıçã   | 11                                    | Outro documento oficial comprobatório                                                                                |
| icits |                                       | Parecer jundico sobre o caso<br>Deticão inicial                                                                      |
| Ε     | Embargo judicial                      | Sentence ou decisão indicial                                                                                         |
|       |                                       | Outro documento oficial que comprove o embargo judicial                                                              |

|      |                                       | Boletim de ocorrência                                                                                                    |
|------|---------------------------------------|----------------------------------------------------------------------------------------------------|
|      | Estavia de Decomenta e                | Documento comprobatório da denúncia ao MP                                                                                  |
|      | Extravio de Documentos                | Cópia de publicação informando o extravio dos documentos                                                                   |
|      |                                       | Outro documento oficial que comprove o extravio de documentos                                                              |
|      |                                       | Documento comprobatório                                                                                                    |
|      | Impugnação/Recurso à licitação        | Parecer jurídico                                                                                                    |
|      |                                       | Outro documento oficial que comprove a impugnação/ recurso à licitação                                                     |
|      | Mudança de gestão                     | Documento comprobatório da exoneração do antigo e posse do novo gestor                                                     |
|      |                                       | Declaração justificando os motivos que levaram à desistência ou ao abandono assinada pelo gestor municipal                 |
|      | Abandono/desistencia da execução do   | Parecer jurídico, assinado, do procurador municipal ou fiscal da obra                                                      |
|      | projeto (decimio ou deserção)         | Outro documento oficial comprobatório                                                                                      |
|      |                                       | Parecer jurídico sobre o caso                                                                                              |
|      | Embargo judicial                      | Petição inicial                                                                                                    |
| Ia   |                                       | Sentença ou decisão judicial                                                                                               |
| to I |                                       | Relatório, Estudo, Laudo ou outro documento técnico assinado por profissional da área ou gestor municipal                  |
| -9   | Fatores Climáticos                    | Manchetes de jornais, notícias, publicação que comprovem o efeito dos fatores climáticos na execução da obra (fotos, etc)  |
| ção  |                                       | Outro documento oficial                                                                                                    |
| seu  | Inviabilidade Técnica na execução da  | Relatório, Estudo, Laudo ou outro documento técnico assinado por profissional habilitado pelo CREA, CAU                    |
| EX   | obra                                  | Outro documento oficial                                                                                                    |
|      | Inviabilidade Técnica na execução do  | Relatório, Estudo, Laudo ou outro documento técnico assinado por profissional habilitado pelo CREA, CAU                    |
|      | projeto                               | Outro documento oficial                                                                                                    |
|      |                                       | Declaração justificando a insuficiência de recursos financeiros, assinada pelo gestor municipal                            |
|      | Insuficiência orçamentária/financeira | Documentos comprobatórios que comprovem a insuficiência orçamentária/financeira (documento oficial do município, documento |
|      |                                       | jurídico documento contábil)                                                                                               |

1. Defeito no Terreno: impedimentos identificados na avaliação do terreno que impedem ou impossibilitem a construção da obra. Pode ser tanto em termos topográficos quanto ambientais. Fonte: Disciplina de Topografia USP.

2. Embargo judicial: Embargos – São um tipo de recurso ordinário para contestar a decisão definitiva. Os mais comuns são os embargos declaratórios. Recurso impetrado ao próprio juiz ou tribunal prolator da sentença ou do acórdão, para que os declare, reforme ou revogue; defesa do executado, oposta aos efeitos da sentença e destinada a impedir ou desfazer a execução requerida pelo exequente; defesa do executado por dívida fiscal, equivalente à contestação. Fonte: Dicionário jurídico.

3. Vícios possessórios: São atos ilícitos, defeitos, que se encontram na origem da posse. Fonte: Textos jurídicos.

4. Deserção: Abandono. Deserção do projeto significa abandono da execução do projeto.

5. Documento oficial: Documentos Oficiais são todos aqueles, de qualquer espécie e em qualquer suporte, produzidos e recebidos pelos Órgãos dos Poderes Executivo, Judiciário e Legislativo, inclusive os da administração indireta da União, dos Estados, do Distrito Federal e dos Municípios. Deve ter identificação, nome e assinatura.

## Descrição

- Defeito no Terreno: impedimentos identificados na avaliação do terreno que impedem ou impossibilitem a construção da obra. Pode ser tanto em termos topográficos quanto ambientais. Fonte: Disciplina de Topografia USP.
- Embargo judicial: é um tipo de recurso ordinário para contestar a decisão definitiva. Os mais comuns são os embargos declaratórios. Recurso impetrado ao próprio juiz ou tribunal prolator da sentença ou do acórdão, para que os declare, reforme ou revogue; defesa do executado, oposta aos efeitos da sentença e destinada a impedir ou desfazer a execução requerida pelo exequente; defesa do executado por dívida fiscal, equivalente à contestação. Fonte: Dicionário jurídico.
- Vícios possessórios: São atos ilícitos, defeitos, que se encontram na origem da posse. Fonte: Textos jurídicos.
- Deserção: Abandono. Deserção do projeto significa abandono da execução do projeto.
- Documento oficial: Documentos Oficiais são todos aqueles, de qualquer espécie e em qualquer suporte, produzidos e recebidos pelos Órgãos dos Poderes Executivo, Judiciário e Legislativo, inclusive os da administração indireta da União, dos Estados, do Distrito Federal e dos Municípios. Deve ter identificação, nome e assinatura.

## Em casos de dúvidas, contate:

- Programa Academia da Saúde <u>academiadasaude@saude.gov.br</u>
   61 3315-9057/9003
- Requalifica UBS
- requalificaubs@saude.gov.br
- 61 3315-9050 / 3315-9061/3315-9066